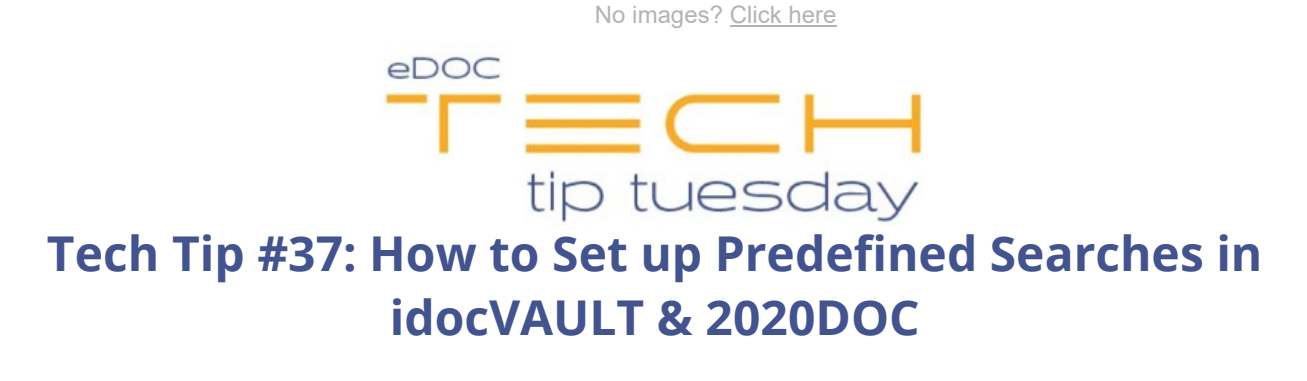

CU Admins –

Searching idocVAULT can be simplified by adding a one-click button using the custom search functionality in 2020DOC. This is beneficial for staff who search for the same details, such as a form type or date range, numerous times a day.

## \*\*These settings and features may not be available for all clients. If you do not see them, please contact your solution provider.\*\*

Setting up a one-click button is very easy for anyone with administrator credentials. The first step is to open 2020DOC, click the **Search** tab, and click **Add/Change Query**.

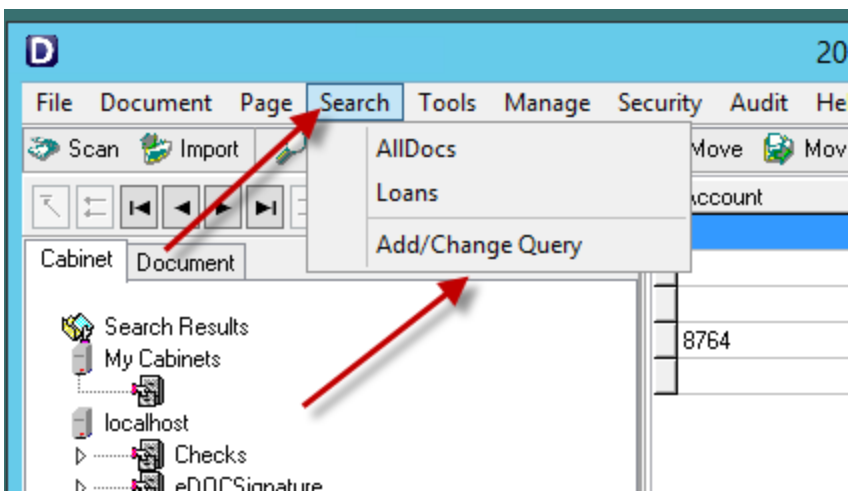

To add a predefined search, click **New** to open a new Search window.

| Search  |                                                           |
|---------|-----------------------------------------------------------|
| Search: | Save As Delete New Parameter Based Search Close           |
| Tables: | Fields: Show System Fields Text Dates Numbers             |
|         | © Before: ◎ From:<br>1/ 7/2014<br>To:<br>1/ 7/2014<br>To: |
|         | Add Remove Clear All                                      |
|         |                                                           |

In the Tables window, check all the tables you want to search. Fields that are common among all the tables checked will display in the Fields window. If any of the data is located in hidden system fields, check the **Show System Fields** box to display ALL fields.

| Search: MemberReceipts 👻                                                                                                    | Save As Delete New                                                                                                    | Parameter Based Search Close                                             |
|----------------------------------------------------------------------------------------------------|----------------------------------------------------------------------------------------------------|--------------------------------------------------------------------------|
| localhost<br>Checks<br>Employees_Current<br>ESIGN<br>FedChecks<br>Loan_Documents<br>Master<br>Master<br>Miscellaneous_Documents<br>Receipts<br>Cransfers<br>Statements<br>Summary | Doc_ID<br>Loc_ID<br>Size<br>FilePath<br>Created_By<br>Created_On<br>Expires_On<br>Notes<br>Full_Text_Filename<br>Page_Count<br>Archive_Volume<br>Archive_Date<br>Archive_Purge<br>Crypt_ID<br>Account<br>Other<br>Pennics | On: After: Before: From:  Z/10/2014  To: Z/10/2014  Add Remove Clear All |
|                                                                                                    | Criteria                                                                                                    |                                                                          |
|                                                                                                    |                                                                                                    |                                                                          |

In the Fields window, highlight the field(s) you want to search. Based on the data type of the field selected, one of the field type tabs (Text, Dates, or Numbers) displays on top. To fill in the criteria for the field selected, click **Add**. This places the

newly defined search criteria into the Criteria window. Continue this process until all the criteria you want to search for is in the Criteria window.

| Search                                                                                        |                                                          |                                                                                                    |
|-----------------------------------------------------------------------------------------------|----------------------------------------------------------|----------------------------------------------------------------------------------------------------|
| Search:                                                                                       | •                                                        | Save As Delete New Parameter Based Search Close                                                                            |
| fables:                                                                                       |                                                          | Fields: Show System Fields Text Dates Numbers                                                                              |
| localhost                                                                                     | 200803 200805 200806                                     | _Doc_ID<br>_Loc_ID<br>_FilePath<br>_Created_By<br>Created_By<br>Expires_On<br>Expires_On                                   |
| Checks2                                                                                       | 200809<br>200810<br>200811<br>200801<br>200901<br>200902 | _Notes<br>_Full_Text_Filename<br>_Page_Count<br>_Archive_Volume<br>_Archive_Date<br>_Archive_Purge<br>Crupt ID<br>Crupt ID |
| Checks2                                                                                       | 200903 =<br>200904<br>200905<br>200909                   | _FOIfset<br>_FSize<br>_FCheckSum<br>ROffset                                                                                |
| >                                                                                             | nt                                                       | Expires_On IS ON 2014-02-10                                                                                                |
| ▷ইন্দ্র] InsuranceClaims_<br>▷ইন্সী Loan_Documents<br>▷ইন্সী Master<br>▷ইন্সী Miscellaneous_D | ocumen                                                   |                                                                                                    |
| Receipts                                                                                      | •                                                        |                                                                                                    |

When finished, click **Save As** to open the Save Search As window. Enter the name of the predefined search.

| Tables:   Fields:   Show System Fields   Text   Dates   Numbers     Image: Doc_ID   Doc_ID   Doc_ID   Image: Doc_ID   Image: Doc | Search: Save As) Delete New Parameter Based Search Close |                                                                                                    |  |  |  |
|----------------------------------------------------------------------------------------------------|----------------------------------------------------------|----------------------------------------------------------------------------------------------------|--|--|--|
| Esign        FedChecks                                                                                                    | Search:                                                  | Save As   Delete   New   Parameter Based Search   Close     Fields:   Image: Show System Fields   Text   Dates   Numbers     Loc ID   FilePath   Image: Solution of the system fields   Image: Solution of the system fields   Image: Solution of the system fields     FilePath   Image: Solution of the system fields   Image: Solution of the system fields   Image: Solution of the system fields     Found   Image: Solution of the system fields   Image: Solution of the system fields   Image: Solution of the system fields     Found   Image: Solution of the system fields   Image: Solution of the system fields   Image: Solution of the system fields     Found   Found   Image: Solution of the system fields   Image: Solution of the system fields   Image: Solution of the system fields     Found   Found   Solution of the system fields   Image: Solution of the system fields   Image: Solution of the system fields   Image: Solution of the system fields   Image: Solution of the system fields   Image: Solution of the system fields     Found   Found   Solution of the system fields   Image: Solution of the system fields   Image: Solution of the system fields   Image: Solution of the system fields   Image: Solution of the system fields   Image: Solution of the system fie |  |  |  |

Click **OK** to add the new predefined search to the Search drop-down list. This will now show your selection as a new search in 2020DOC and new tab in idocVAULT under the Documents tab.

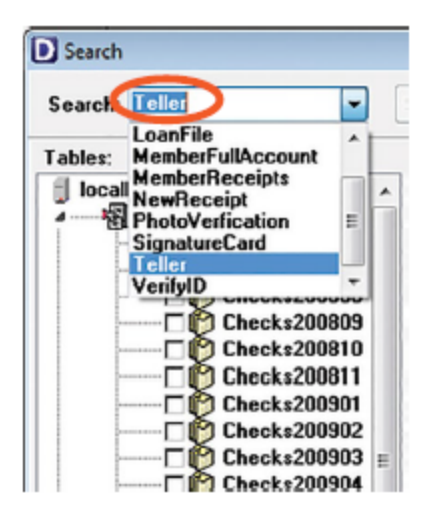

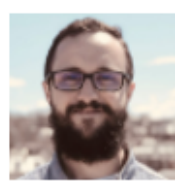

Tech Tip Contributor Riley Sullivan, Client Development Specialist

If you have any questions about this feature, please reach out to our Client Development team.

Have a tip to share with our community or a suggestion for a tip you'd like to see? <u>Send us your tip here</u>, and if chosen, we'll send you a gift card and give you the contributor's credit!

## Did you find this tip helpful?

## Let us know here.

eDOC's Tech Tip Tuesday is a bi-monthly publication containing how-to tips for using our software. To view all our published Tech Tips, <u>click here.</u>

To access all of our user and admin guides and video tutorials, <u>log in to our Client Center</u> and click on the eLearning tab.